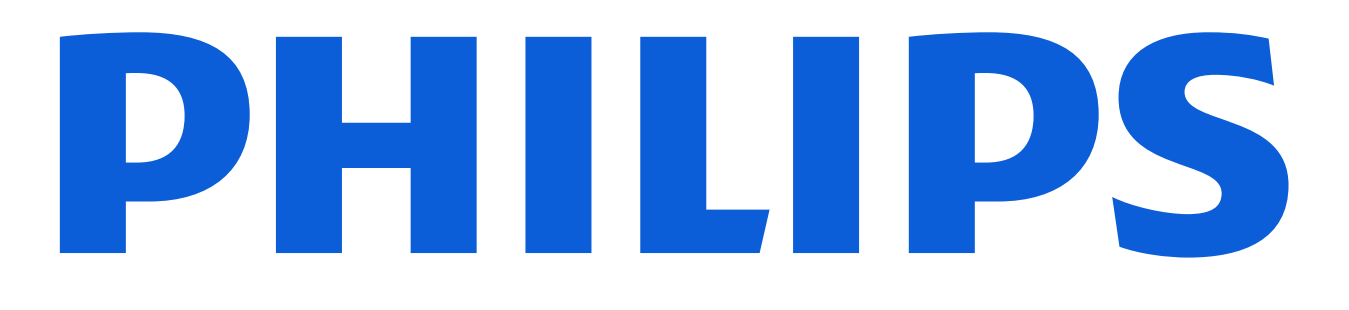

#### Customer Services

# Philips Customer<br/>Services PortalBenutzerhandbuch für MobilgeräteFebruar 2022

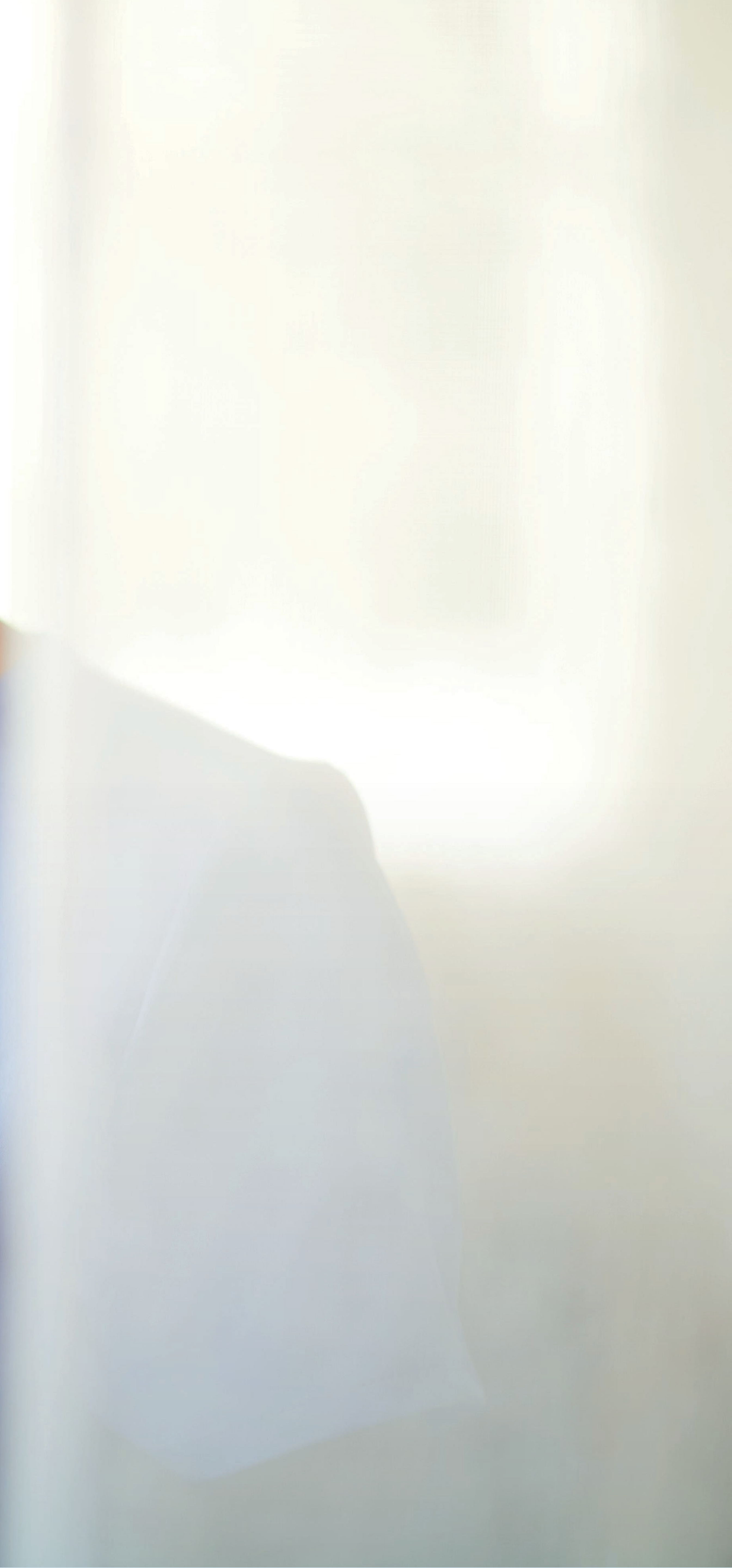

## Erste Schritte

#### **Die ersten Schritte sind einfach**

Scannen Sie den QR-Code mit Ihrem Smartphone, um auf die Login-Seite zu gelangen oder tippen Sie folgenden Link in den Browser Ihres Smartphones ein: https://www.customerservices.philips.com/cp\_login. Melden Sie sich mit Ihrem Benutzernamen und Passwort an.

Sie können den QR-Code scannen, indem Sie die Kamera-App auf Ihrem Smartphone öffnen, Ihr Telefon auf den QR-Code richten und den Pop-up-Link antippen.

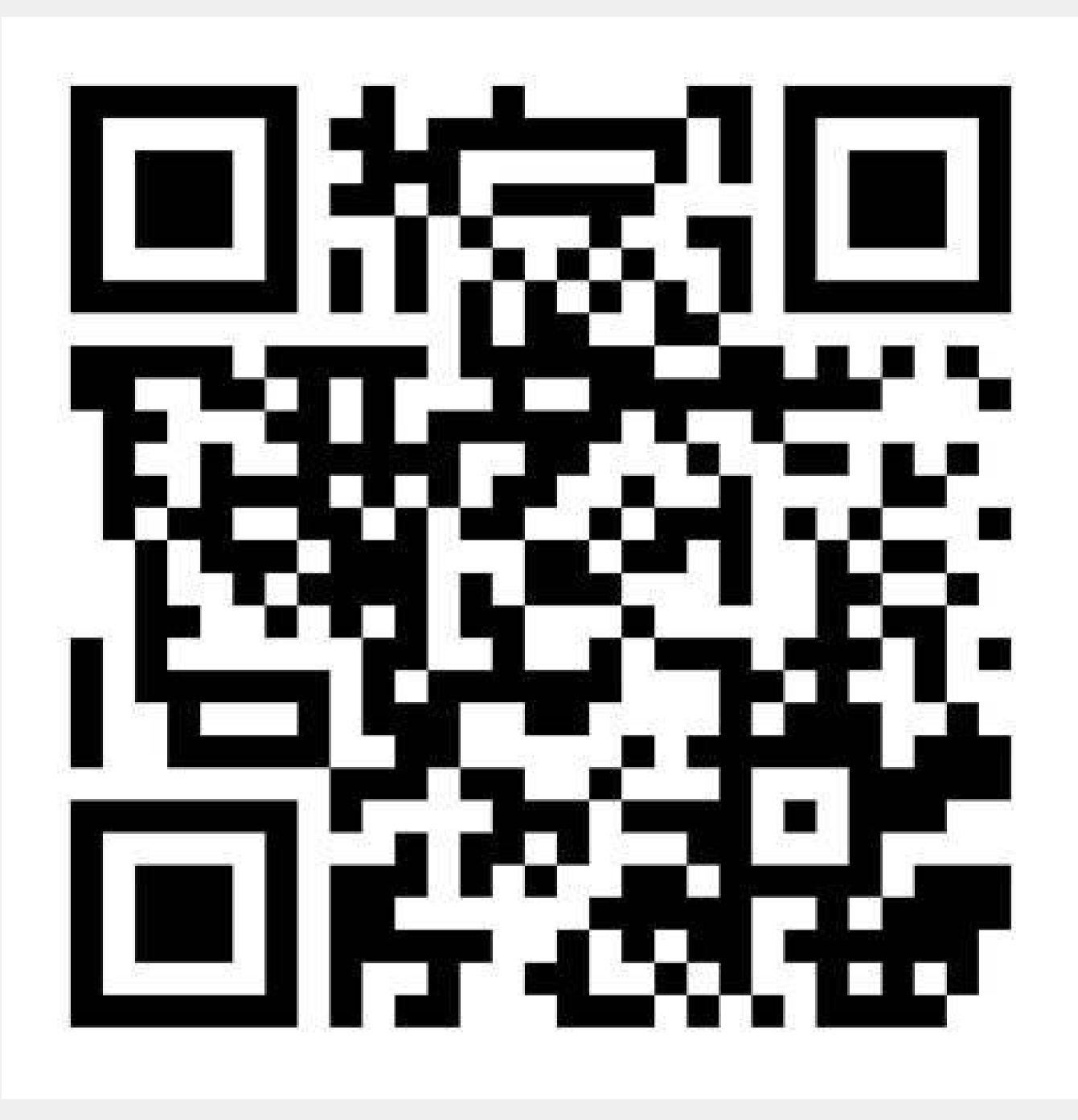

# 

## Einen Vorgang erstellen

Sie können Ihr Smartphone nutzen, um:

- zu verfolgen
- von Ihrem Smartphone)
- Vorgänge und Produktdetails anzusehen
- Weitere Servicevorgänge anzufordern

Bitte beachten Sie, dass nicht alle Portalfunktionen via Smartphone verfügbar sind. Wenn Sie z.B. Berichte oder den Wartungskalender herunterladen möchten, <u>besuchen</u> Sie das Portal auf Ihrem Desktop/Laptop.

Vorgänge zu erstellen und Serviceaktivitäten von Philips

 Anmerkungen und Updates anzusehen und hinzuzufügen • Anhänge zu einem Vorgang hochzuladen (wie z. B. Bilder

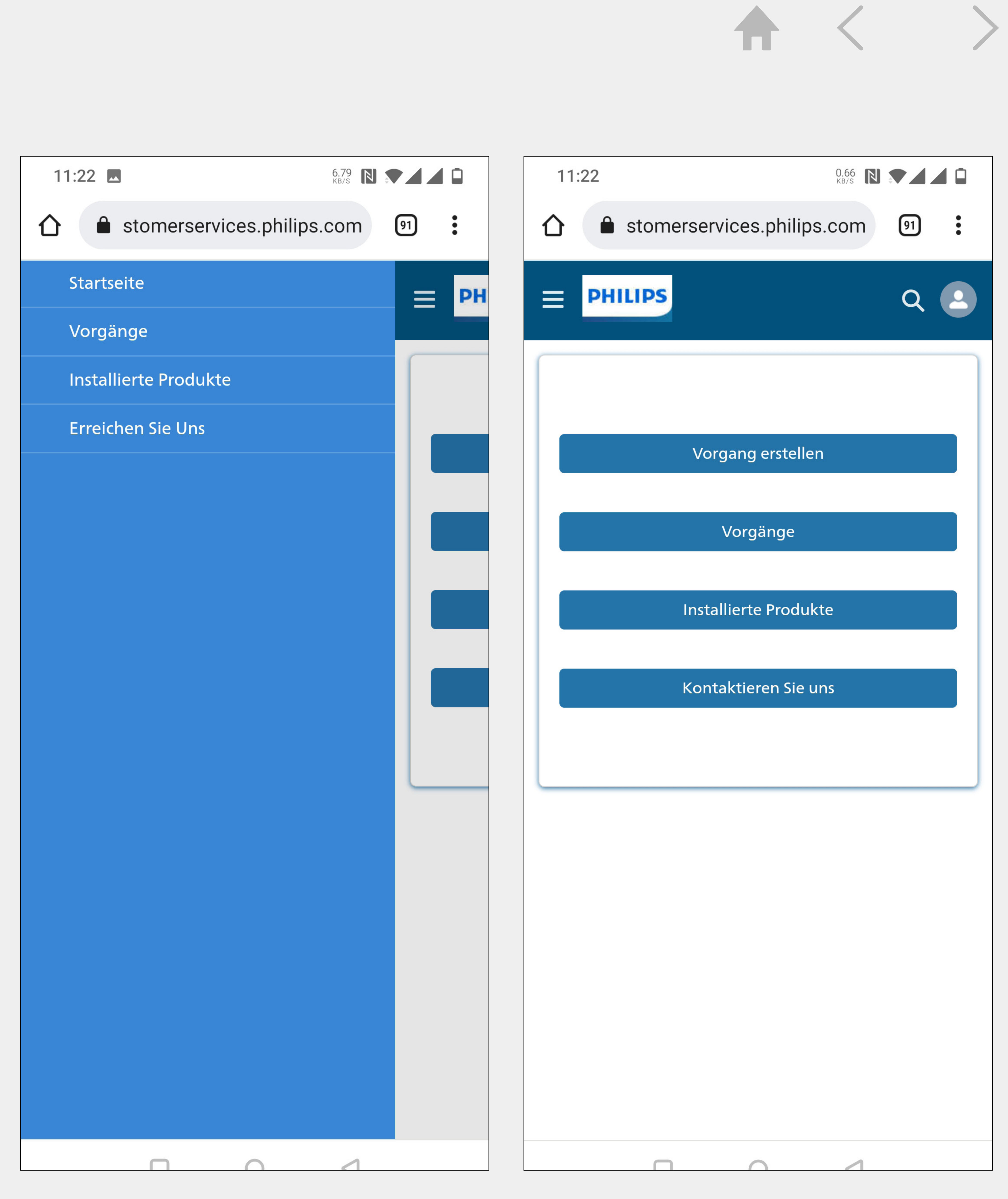

# Einen Vorgang erstellen

Sie können auf der Startseite mit der Erstellung eines Vorgangs beginnen. Klicken Sie auf die Schaltfläche "Vorgang erstellen". 1) Ebenso können Sie einen Vorgang auf der Seite mit den Produktdetails erstellen. (2) Klicken Sie auf dieses Symbol, um einen Vorgang auf der Seite mit den Produktdetails zu erstellen. 😫

#### Vorgangsaktivität hinzufügen

Auf der Seite mit den Vorgangsdetails können Sie Aktivitäten zu einem Vorgang hinzufügen, wie z. B. Kommentare oder das Hochladen von Dateien/Bildern zu einem Vorgang. (3) Um eine Aktivität oder einen Anhang hinzuzufügen, klicken Sie auf dieses Symbol.

**Customer Services Portal -** Benutzerhandbuch für Mobilgeräte

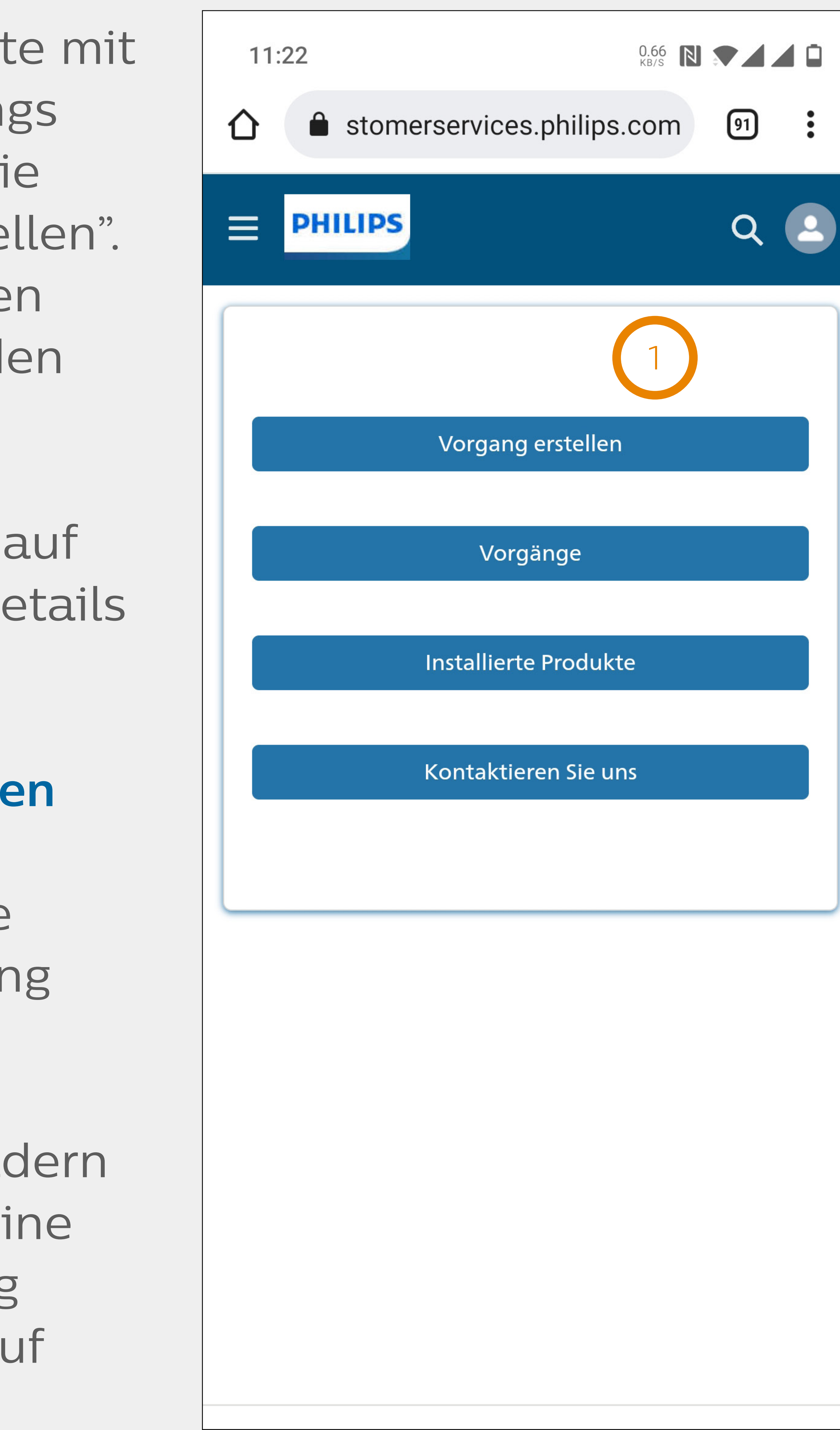

| Produktdetails         | 2                           |
|------------------------|-----------------------------|
| IntelliSpace PACS 4.4  |                             |
| Nummer des installiert | 19270606                    |
| Seriennummer           |                             |
| Tech ID                | K0007                       |
| Modalität              | HI                          |
| Produkt Code           | 837507                      |
| Installationsdatum     | 9.08.2016                   |
| Abgedeckt durch Vertr  |                             |
| Standort               | Foundation Health<br>Region |
| Kunden Account Name    | Foundation Health Inc       |
| > dazugehörige Serv    | icevorgänge                 |

| 10:02                                         | ···· 🗲 💽 )                          |  |  |
|-----------------------------------------------|-------------------------------------|--|--|
| AA 🔒 customerservices.philips.com こ           |                                     |  |  |
| PHILIPS                                       | Q                                   |  |  |
| <ul> <li>Vorgangsdetails</li> </ul>           | 3                                   |  |  |
| Einer der Monitore u<br>gelegentlich die Verb | nterbricht<br>oindung               |  |  |
| Beschreibung                                  |                                     |  |  |
| Einer der Monitore unte                       | erbricht gelegentli []              |  |  |
| Bearbeitungs-/Vorgan                          | 0118680953                          |  |  |
| Status 🗈                                      | • Neu                               |  |  |
| Ereignis Typ                                  | Störung                             |  |  |
| Priorität                                     | •<br>4- vorübergehende Stö-<br>rung |  |  |
| START DATUM                                   | 03.01.2021                          |  |  |
| Kundenkontakt                                 | Inge Saler                          |  |  |
| Abdeckung                                     |                                     |  |  |
| Produktdetails Vorgangsverfolgung             |                                     |  |  |
| installiertes Produkt                         | 54259265                            |  |  |
| Produktname                                   | IntelliVue MX700 patient            |  |  |
|                                               | f) f)                               |  |  |

# Listenansicht & Such- und Navigationstipps

Die Startseite ist der erste Bildschirm, den Sie nach der Anmeldung sehen. Es gibt 4 Menüpunkte:

- Vorgang erstellen
- Vorgänge
- Installierte Produkte
- Kontaktieren Sie uns

Für folgende Menüpunkte existiert eine Listenansicht:

- Vorgänge
- Installierte Produkte

Listenansichten sind eine gute Möglichkeit, um schnell Informationen zu finden oder zu aktualisieren, indem Sie folgende Elemente nutzen:

- Freitextfilter
- Schaltflächen

Sollten bestimmte Informationen in der Listenansicht nicht verfügbar sein, können Sie auf das Feld "erweiterte Suche" klicken, welches eine objektübergreifende Suche ermöglicht. Klicken Sie auf das Symbol in der oberen Leiste und geben Sie ein, wonach Sie suchen.

**Customer Services Portal -** Benutzerhandbuch für Mobilgeräte

• Dropdown-Filter, einige erlauben die Auswahl mehrerer Werte

| 11:22 0.66 N Л Г             |  |  |  |
|------------------------------|--|--|--|
| ☆ stomerservices.philips.com |  |  |  |
| E PHILIPS                    |  |  |  |
|                              |  |  |  |
| Vorgang erstellen            |  |  |  |
| Vorgänge                     |  |  |  |
|                              |  |  |  |
| Installierte Produkte        |  |  |  |
| Kontaktieren Sie uns         |  |  |  |
|                              |  |  |  |
|                              |  |  |  |
|                              |  |  |  |
|                              |  |  |  |
|                              |  |  |  |
|                              |  |  |  |
|                              |  |  |  |
|                              |  |  |  |
|                              |  |  |  |

# $\mathbf{A}$

## Listenansicht & Such- und Navigationstipps

#### Navigieren

- Um die Detailseite aufzurufen, tippen Sie auf: 1) die Hyperlinks in blauem Text,
- 2 die Betreffzeile des Falls oder den Namen des
  - installierten Produkts

Sie können jederzeit zur Startseite zurückkehren, indem Sie in der App auf dieses Symbol tippen und die entsprechende Option auswählen.

| 10:03                                                         |                                                        |  |  |
|---------------------------------------------------------------|--------------------------------------------------------|--|--|
| 🗚 🔒 customerservices.philips.com 🔿                            |                                                        |  |  |
| PHILIPS                                                       | Q 2                                                    |  |  |
| > Filter                                                      | <b>(</b>                                               |  |  |
| Vorgänge (16)                                                 |                                                        |  |  |
| Das System gibt eine F                                        | ehlermeldung av 2                                      |  |  |
| Bearbeitungs-/Vorgang                                         | 0118680954                                             |  |  |
| Produktname                                                   | IntelliVue MX700 patient monitor                       |  |  |
| Priorität                                                     | <ul> <li>3- Systembetrieb<br/>eingeschränkt</li> </ul> |  |  |
| Status                                                        | Neu                                                    |  |  |
| Ereignis Typ                                                  | Störung                                                |  |  |
| START DATUM                                                   | 2/2/2022                                               |  |  |
| Einer der Monitore unterbricht gelegentlich<br>die Verbindung |                                                        |  |  |
| Bearbeitungs-/Vorgang                                         | 0118680953                                             |  |  |
| Produktname                                                   | IntelliVue MX700 patient monitor                       |  |  |
| Priorität                                                     | <ul> <li>4- vorübergehende</li> <li>Störung</li> </ul> |  |  |
| Status                                                        | Νου                                                    |  |  |
|                                                               | ↑                                                      |  |  |

| 10:03                               |                  |             |          | <b>?</b> |
|-------------------------------------|------------------|-------------|----------|----------|
| A A quetemore regione philips com à |                  |             |          |          |
|                                     |                  | ervices.pi  | mps.com  | U        |
| E PH                                | ILIPS            |             | (        | ર 🙆      |
|                                     |                  |             |          |          |
|                                     |                  |             |          |          |
|                                     |                  |             |          |          |
|                                     |                  |             |          |          |
| Installier                          | te Produkte (3   | 3682)       |          |          |
| IntelliV                            | ue MX750 pat     | ient mon    | itor     | 2        |
| installier                          | tes Produkt 1    | 8255308     | 5        |          |
| Benutzei                            | rdefinierter Pro | · Product ! | 599      |          |
| Seriennu                            | Immer            | 3030709     | 30307099 |          |
| Tech ID                             |                  | 2EED-32     |          |          |
|                                     |                  |             |          |          |
| IntelliV                            | ue MX750 pat     | ient mon    | itor     |          |
| installier                          | tes Produkt      | 8645288     | 5        |          |
| Benutzei                            | rdefinierter Pro | · Product S | 593      |          |
| Seriennu                            | Immer            | 6K4T-2E     | ED-3     |          |
| Tech ID                             |                  | 2EED-3      |          |          |
|                                     |                  |             |          |          |
| IntelliV                            | ue MX750 pat     | ient mon    | itor     |          |
| installier                          | tes Produkt      | 8586796     | 2        |          |
| <                                   | >                | ſ_)         |          | C        |
|                                     |                  |             |          |          |
|                                     |                  |             |          |          |

## Lesezeichen

#### Für einen schnelleren Zugriff auf die Login-Seite können Sie den Browser Ihres Smartphones mit einem Lesezeichen versehen.

#### Android (Chrome)

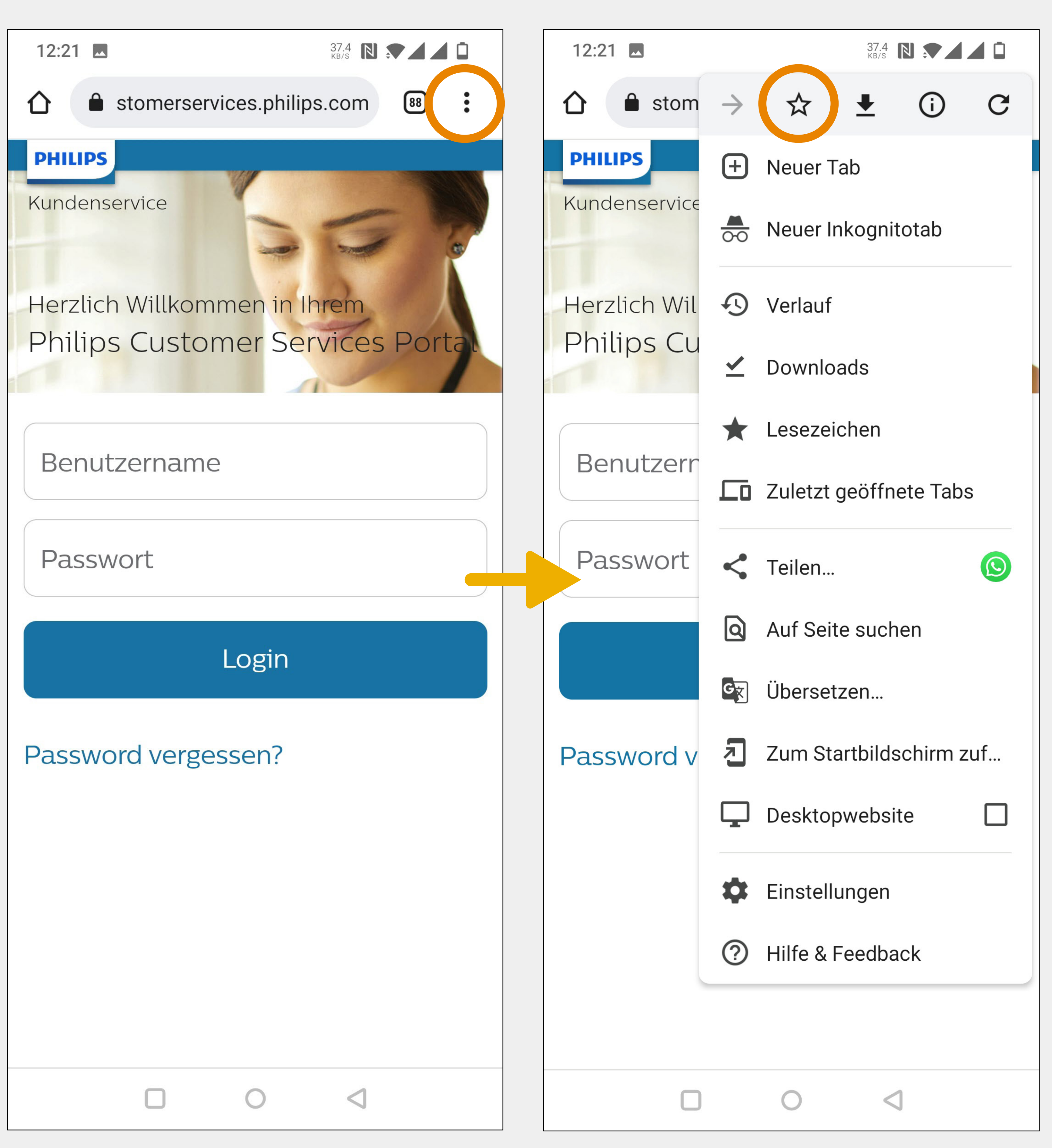

Customer Services Portal - Benutzerhandbuch für Mobilgeräte

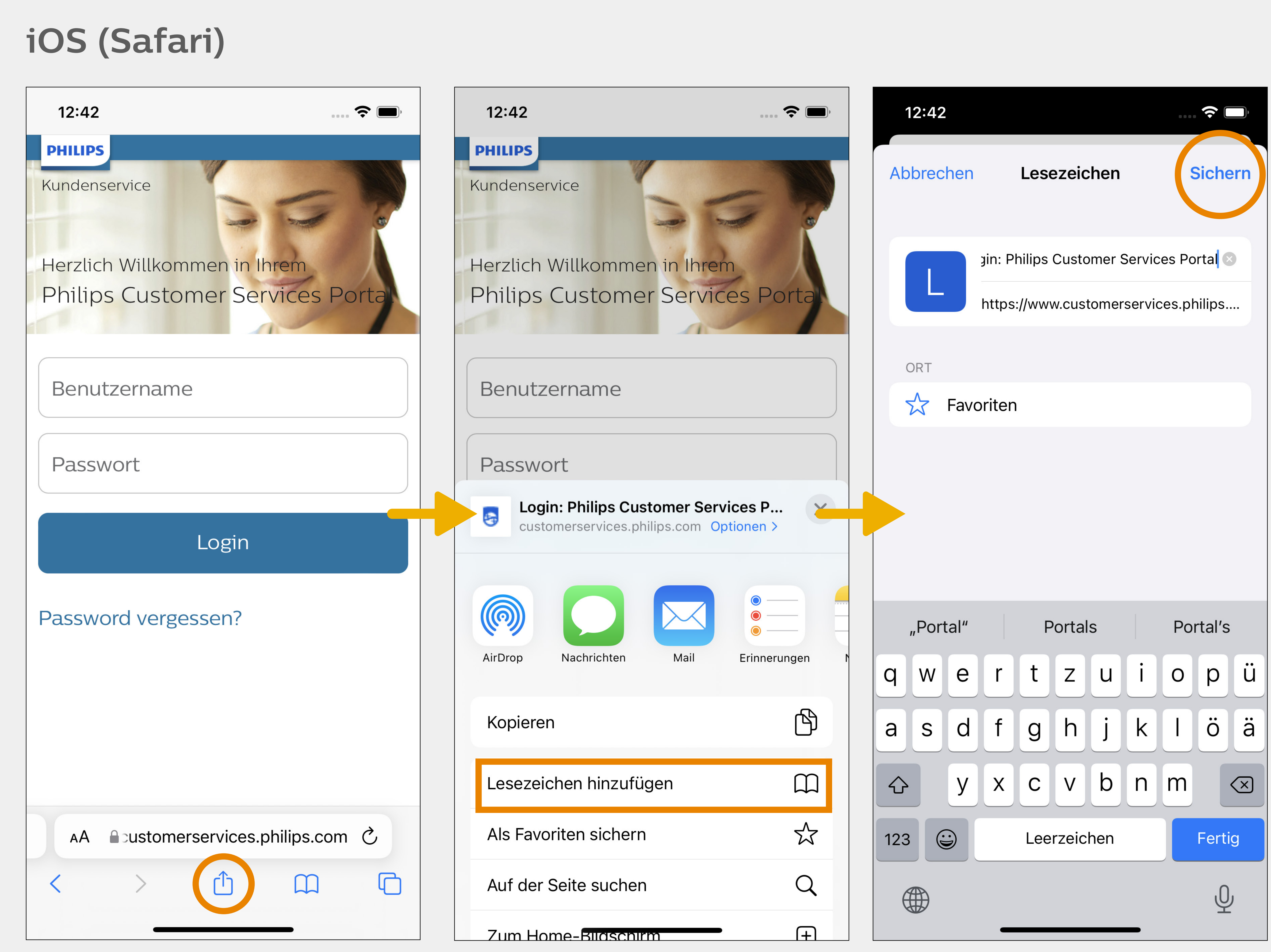

# Shortcut für Android (Chrome)

#### Android (Chrome)

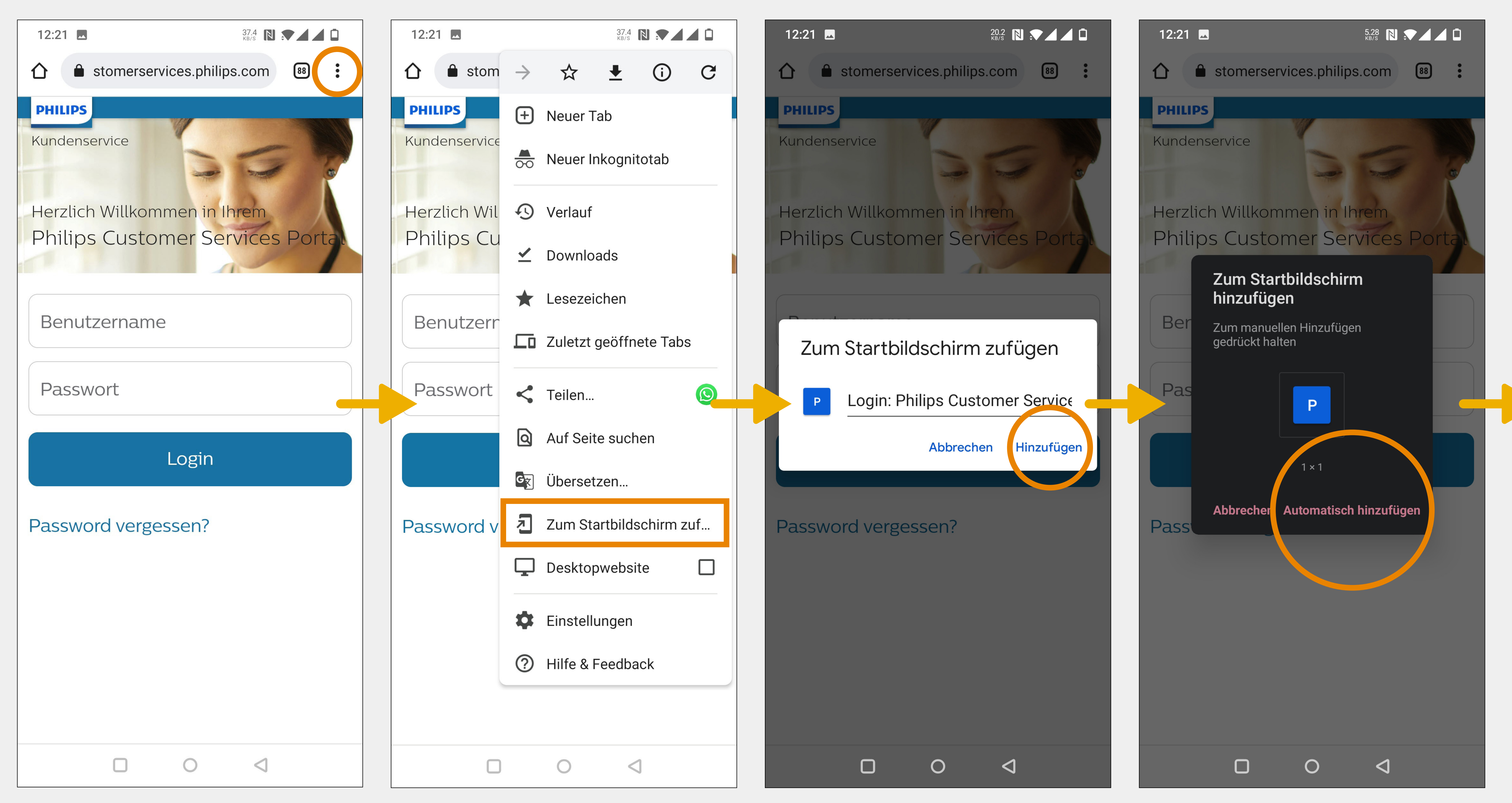

Customer Services Portal - Benutzerhandbuch für Mobilgeräte

So können Android-Nutzer Ihrem Starbildschirm einen Shortcut zur Login-Seite hinzufügen.

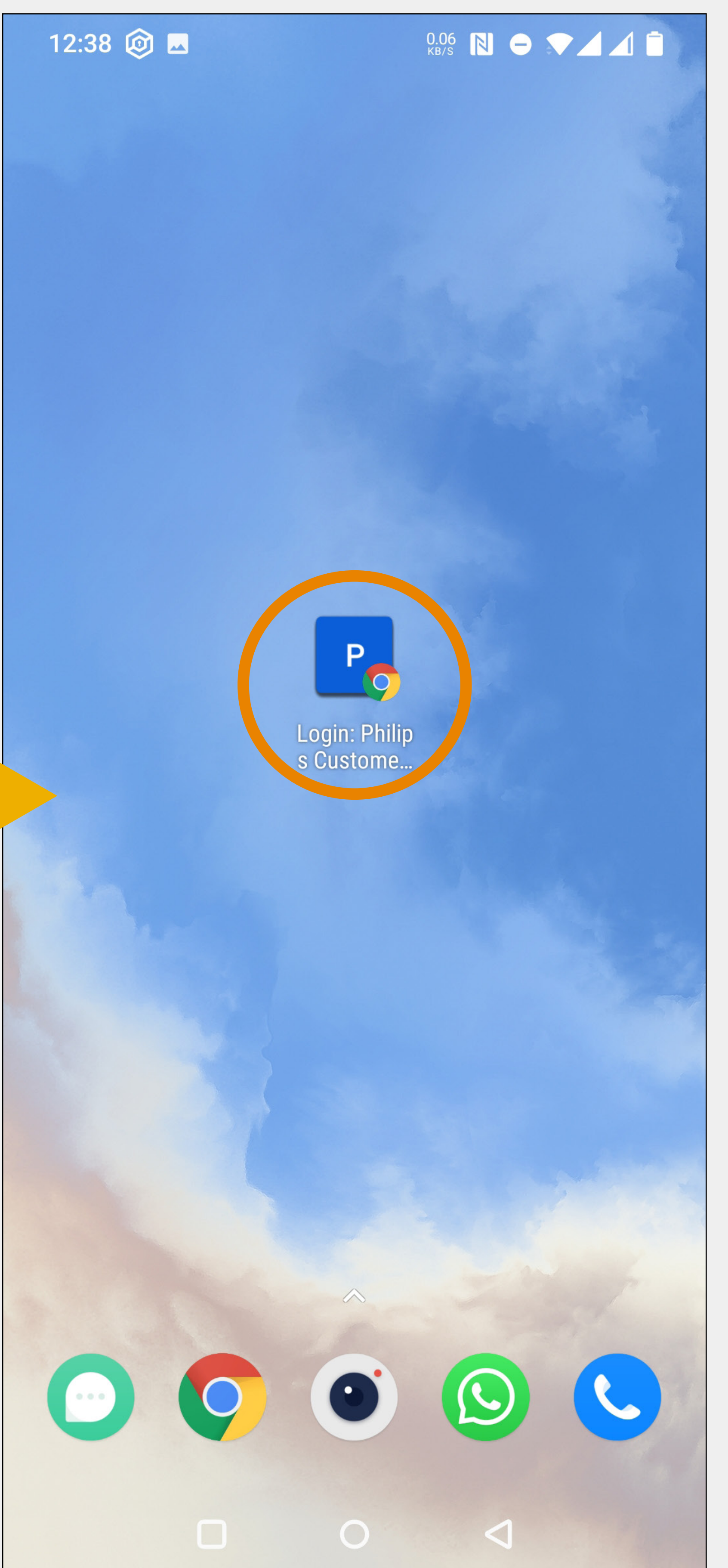

# Shortcut für iOS (Safari)

### So können iOS-Nutzer Ihrem Starbildschirm einen Shortcut zur Login-Seite hinzufügen.

#### iOS (Safari)

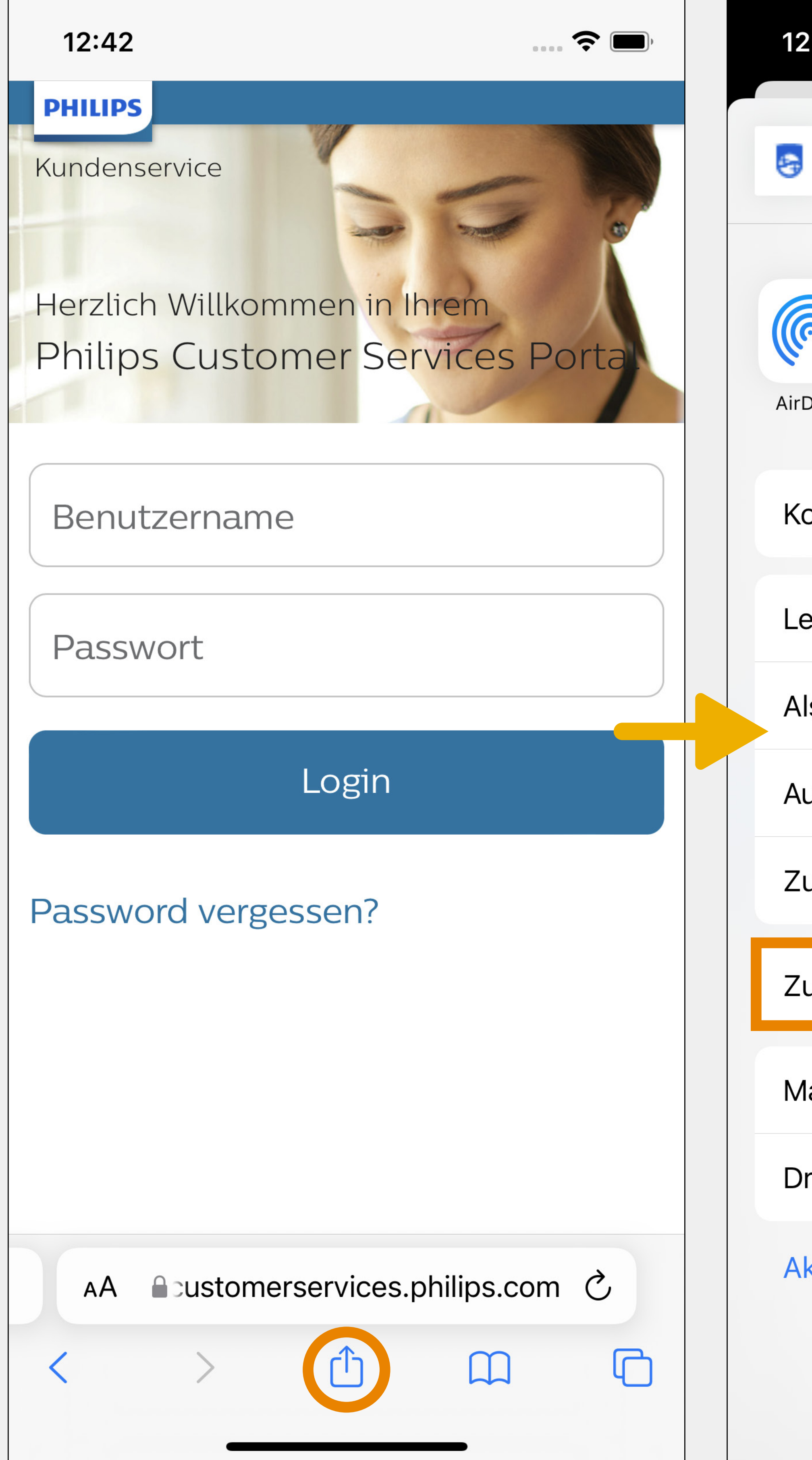

Customer Services Portal - Benutzerhandbuch für Mobilgeräte

| 2:42                                             | ᅙ 🕞                                                                                                    | 12:42                                                                                                    |
|--------------------------------------------------|----------------------------------------------------------------------------------------------------|----------------------------------------------------------------------------------------------------|
| Login: Philips Customer Services.philips.com Opt | ces P ×<br>ionen >                                                                                                    | Abbrechen Zum Home-Bild                                                                                                    |
| Drop Nachrichten Mail                            | Oliver of the second second se | Example   Example   Example |
| opieren                                          | ß                                                                                                    | Home-Bildschirm ein Symbol hinzu                                                                                                    |
| esezeichen hinzufügen                            |                                                                                                    |                                                                                                    |
| ls Favoriten sichern                             | 5                                                                                                    |                                                                                                    |
| uf der Seite suchen                              | Q                                                                                                    |                                                                                                    |
| um Home-Bildschirm                               | +                                                                                                    |                                                                                                    |
| ur Leseliste hinzufügen                          | 00                                                                                                    |                                                                                                    |
| larkierung                                       | $\odot$                                                                                                    |                                                                                                    |
| rucken                                           | Ē                                                                                                    |                                                                                                    |
| ktionen bearbeiten                               |                                                                                                    |                                                                                                    |
|                                                  |                                                                                                    |                                                                                                    |
|                                                  |                                                                                                    |                                                                                                    |

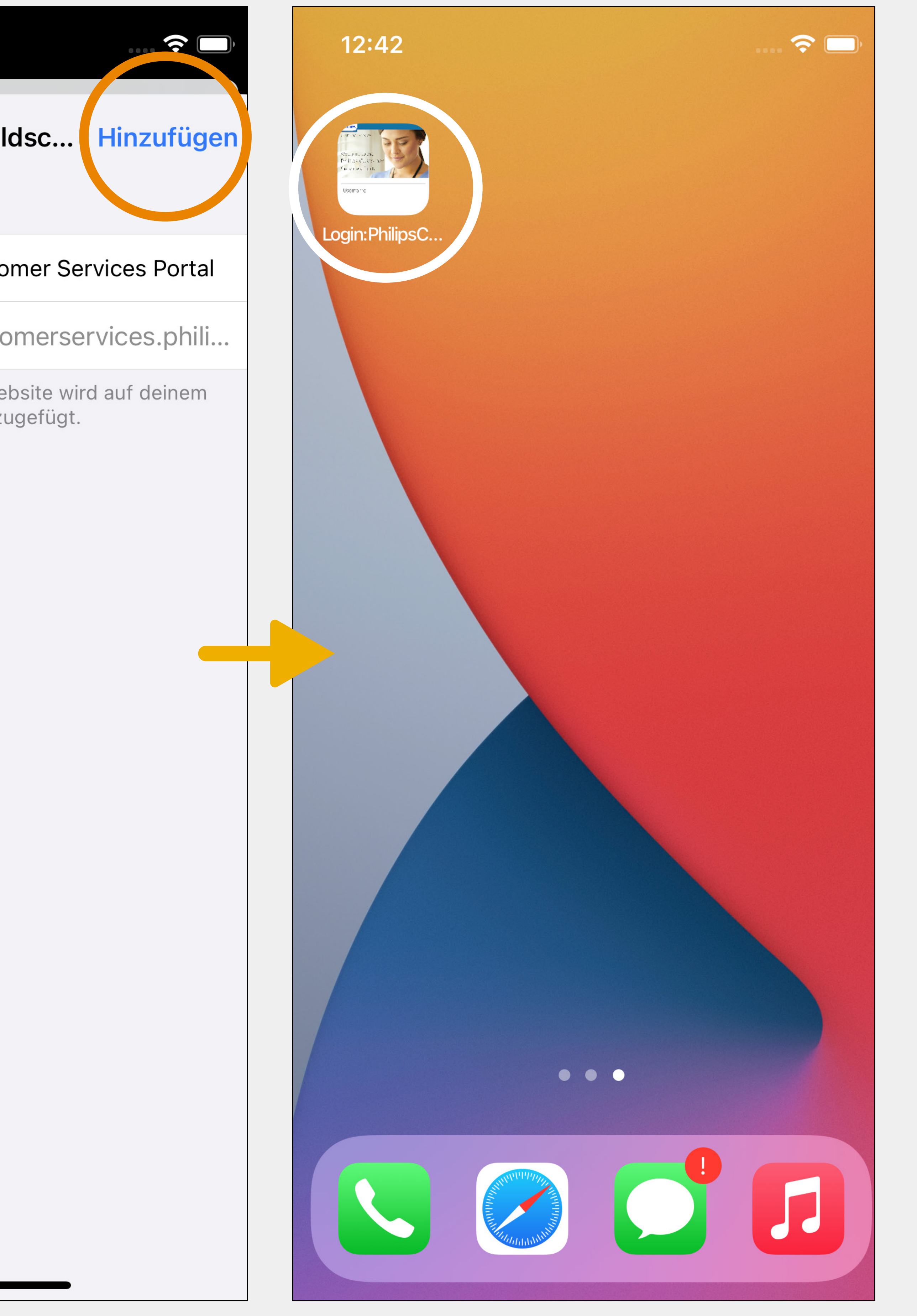

# 

# Installierte Produkte

Produkte und Vorgänge wie die Desktopversion.

Customer Services Portal - Benutzerhandbuch für Mobilgeräte

# Die Mobilversion zeigt exakt die gleichen installierten

#### Synchronisierung

Durchgeführte Aktionen auf der Mobilversion werden in Echtzeit auf der Desktopversion gespiegelt und umgekehrt.

# $\mathbf{A}$

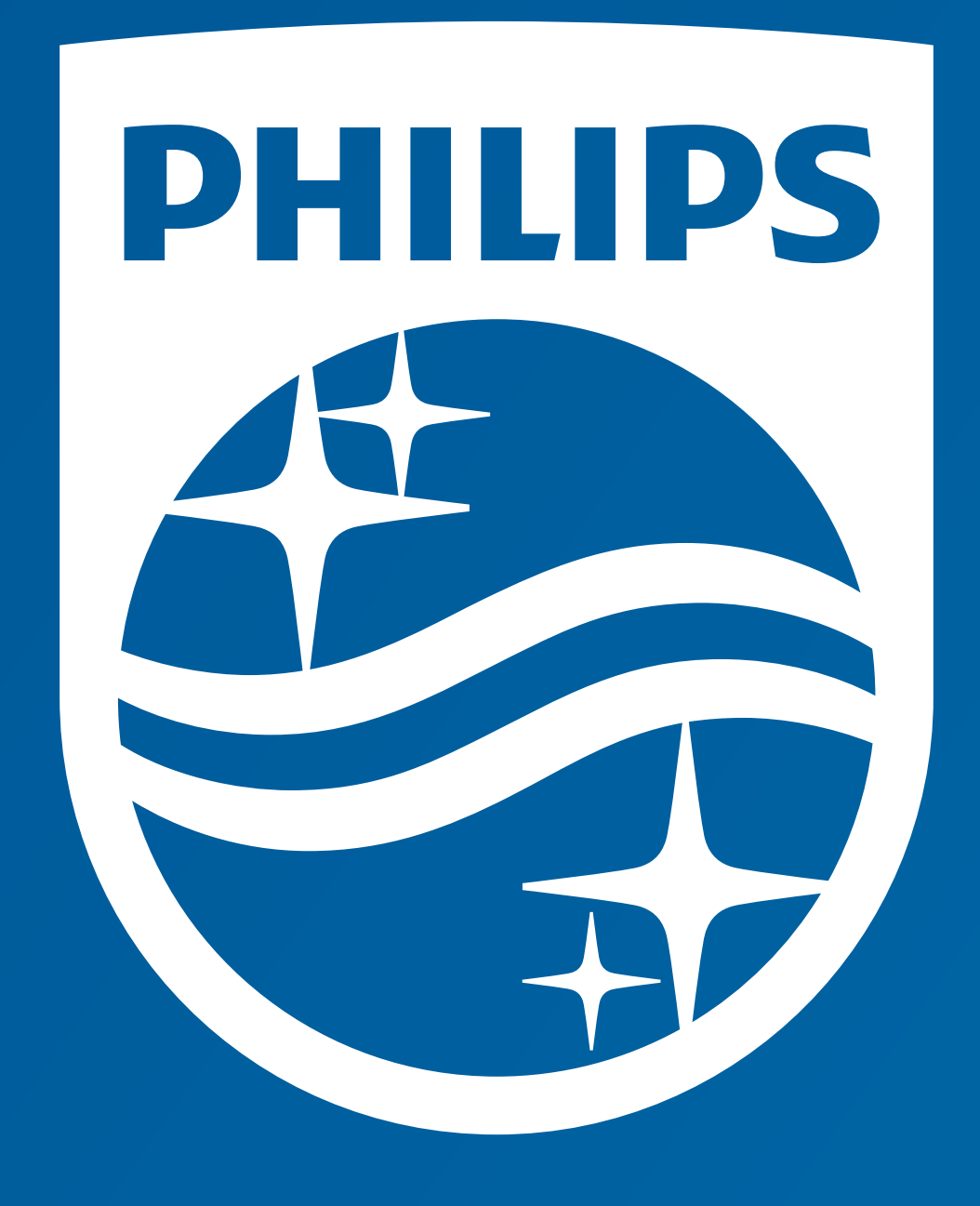

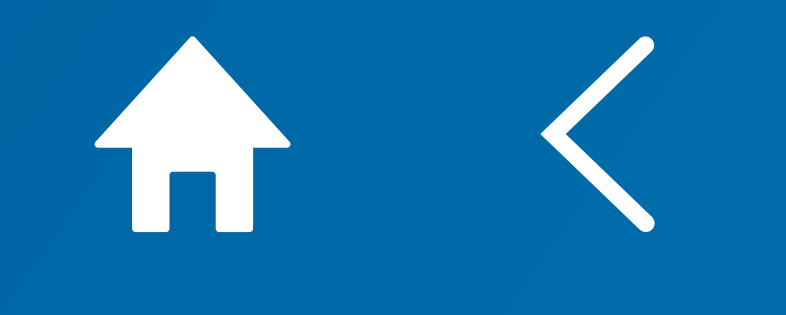